## Excel による単純回帰分析

次のデータを分析する.

|   | A  | В  | С |
|---|----|----|---|
| 1 | Y  | Х  |   |
| 2 | 1  | 1  |   |
| 3 | 4  | 2  |   |
| 4 | 9  | 4  |   |
| 5 | 15 | 6  |   |
| 6 | 20 | 10 |   |
| 7 |    |    |   |

エクセルにおいて、メニューバーの「データ」→「データ分析」→「回帰分析」を選択す ると、次の画面が現れる. データ範囲, 出力範囲を設定し, 「OK」ボタンをクリックす る。

参考:EXCEL2003の場合は、メニューバーの「ツール」→「分析ツール」→「回帰分析」を選択すると、同様の画面が現れる。

| 回帰分析                                                                                                    | 5 ×                   |
|----------------------------------------------------------------------------------------------------|-----------------------|
| 入力 Y 範囲(Y):       \$A\$2:\$A\$6         入力 X 範囲(X):       \$B\$2:\$B\$6         ラベル(L)       定数に 0 を使用(Z)         有意水準(Q)       95       % | OK<br>キャンセル<br>ヘルプ(出) |
| 出力オプション<br>○ 一覧の出力先(S): ③ 新規ワークシート(P): ③ 新規ブック(W) #差                                                                                       |                       |
| ○残差(B)     ○残差グラフの作成(D)       ○標準化された残差(T)     ○観測値グラフの作成(D)                                                                               |                       |
| 正規確半<br>一正規確率グラフの作成(N)                                                                                                    |                       |

図中の「入力Y範囲」には、被説明変数、「入力X範囲」には説明変数を示す範囲を入 力する。ラベルには変数の名称をデータ範囲に含めて指定した際にチェックする。デ ータ範囲にラベルを含めていないのにチェックすると、分析結果が違ってくるので注 意する必要がある。出力先を指定したら、「OK」ボタンをクリックして、分析を行う。

実行すると、Excel は以下の分析結果を出力する.

|                | A                  | В                    | С                    | D                    | E        | F                    | G                    | Н        | Ι        |
|----------------|--------------------|----------------------|----------------------|----------------------|----------|----------------------|----------------------|----------|----------|
| 1              | 概要                 |                      |                      |                      |          |                      |                      |          |          |
| 2              |                    |                      |                      |                      |          |                      |                      |          |          |
| 3              | 回帰                 | 統計                   |                      |                      |          |                      |                      |          |          |
| - 4            | 重相関 R              | 0.982995             |                      |                      |          |                      |                      |          |          |
| 5              | 重決定 R2             | 0.966279             |                      |                      |          |                      |                      |          |          |
| 6              | 補正 R2              | 0.955038             |                      |                      |          |                      |                      |          |          |
| 7              | 標準誤差               | 1.652019             |                      |                      |          |                      |                      |          |          |
| 8              | 観測数                | 5                    |                      |                      |          |                      |                      |          |          |
| 9              |                    |                      |                      |                      |          |                      |                      |          |          |
| 10             | 分散分析表              | E<br>Č               |                      |                      |          |                      |                      |          |          |
| 11             |                    | 自由度                  | 変動                   | 分散                   | 肌された分散   | 有意 F                 |                      |          |          |
| 12             | 回帰                 | 1                    | 234.61.25            | 234.6125             | 85.96489 | 0.002655             |                      |          |          |
| 13             | 残差                 | 3                    | 8.1875               | 2.729167             |          |                      |                      |          |          |
| 14             | 合計                 | 4                    | 242.8                |                      |          |                      |                      |          |          |
| 15             |                    |                      |                      |                      |          |                      |                      |          |          |
| 16             |                    | 係数                   | 標準誤差                 | t                    | P─値      | 下限 95%               | 上限 95%               | 下限 95.0% | 上限 95.0% |
| 17             | [                  |                      |                      |                      | 0.070070 | 440444               | 1070000              | 446444   | 4 070363 |
|                | 切片                 | -0.04687             | 1.293734             | -0.03623             | 0.973373 | -4.10411             | 4.070363             | -4.10411 | 4.070303 |
| 18             | 切片<br>X 値 1        | -0.04687<br>2.140625 | 1.293734<br>0.230877 | -0.03623<br>9.271725 | 0.973373 | 1.405872             | 4.070363<br>2.875378 | 1.405872 | 2.875378 |
| 18<br>19       | 切片<br>X 値 1        | -0.04687<br>2.140625 | 1.293734<br>0.230877 | -0.03623<br>9.271725 | 0.973373 | -4.16411<br>1.405872 | 2.875378             | 1.405872 | 2.875378 |
| 18<br>19<br>20 | 切片<br><u>X 値 1</u> | -0.04687<br>2.140625 | 1.293734<br>0.230877 | -0.03623<br>9.271725 | 0.973373 | -4.16411<br>1.405872 | 2.875378             | 1.405872 | 2.875378 |

このままでは見にくいので、範囲を設定して、右クリックして「セルの書式設定」→「数 値」→「少数点以下の桁数」を「4」に設定すると、つぎのようになる。

|    | A      | В       | С        | D         | E       | F       | G      | Н        | Ι        |
|----|--------|---------|----------|-----------|---------|---------|--------|----------|----------|
| 1  | 概要     |         |          |           |         |         |        |          |          |
| 2  |        |         |          |           |         |         |        |          |          |
| 3  | 回帰     | 統計      |          |           |         |         |        |          |          |
| 4  | 重相関 R  | 0.9830  |          |           |         |         |        |          |          |
| 5  | 重決定 R2 | 0.9663  |          |           |         |         |        |          |          |
| 6  | 補正 R2  | 0.9550  |          |           |         |         |        |          |          |
| 7  | 標準誤差   | 1.6520  |          |           |         |         |        |          |          |
| 8  | 観測数    | 5.0000  |          |           |         |         |        |          |          |
| 9  |        |         |          |           |         |         |        |          |          |
| 10 | 分散分析表  | ž       |          |           |         |         |        |          |          |
| 11 |        | 自由度     | 変動       | 分散        | 則された分散  | 有意 F    |        |          |          |
| 12 | 回帰     | 1.0000  | 234.6125 | 234.61.25 | 85.9649 | 0.0027  |        |          |          |
| 13 | 残差     | 3.0000  | 8.1875   | 2.7292    |         |         |        |          |          |
| 14 | 合計     | 4.0000  | 242.8000 |           |         |         |        |          |          |
| 15 |        |         |          |           |         |         |        |          |          |
| 16 |        | 係数      | 標準誤差     | t         | P─値     | 下限 95%  | 上限 95% | 下限 95.0% | 上限 95.0% |
| 17 | 切片     | -0.0469 | 1.2937   | -0.0362   | 0.9734  | -4.1641 | 4.0704 | -4.1641  | 4.0704   |
| 18 | X 値 1  | 2.1406  | 0.2309   | 9.2717    | 0.0027  | 1.4059  | 2.8754 | 1.4059   | 2.8754   |
| 19 |        |         |          |           |         |         |        |          |          |
| 00 |        |         |          |           |         |         |        |          |          |
| 20 |        |         |          |           |         |         |        |          |          |

「係数」のところには切片と傾きの値が示されている. 推定された回帰式は、次のようになる。

Y = -0.0469 + 2.1406X,  $R^2 = 0.9663$ 

(-0.0362) (9.2717)

ここで、括弧内の数値はt値である。エクセルのアウトプットにある「重決定 R2」は授業中で説明した「決定係数(R<sup>2</sup>)」に対応し、回帰モデルの当てはまりの良さを示す。 決定係数は0から1の間の数値となり、1に近いほど当てはまりが良いことを示している。上の例では、R<sup>2</sup>=0.9663であり、当てはまりが良いことが分かる。

係数の欄のt値,p値は「H<sub>o</sub>:係数が0である」という帰無仮説を検定するために用いられる。検定結果から帰無仮説が棄却できない,すなわち統計的に0でないとはいえない(0かもしれない)となると,YとXの関係がないことになり,説明変数を含める意味がなくなってしまう。この検定は「有意性の検定」と呼ばれる。判断の仕方は以下の通りである。

(方法1) p 値<分析者が設定する有意水準 → 帰無仮説を棄却

(方法2) 検定統計量(t)の絶対値(|t|)>分析者が設定した有意水準に対応す るt分布の臨界値 → 帰無仮説を棄却 P値が求められている場合には、(方法1)で判断するほうが簡単である。上の例では、 Xの p 値は 0.0027 と得られているので、0.0025<0.05 より、有意水準5%で「X の係数は0である」という帰無仮説は棄却され、Xは有意な説明変数であることがわ かる。

参考1:

t分布の確率値は、tdist 関数を用いて得ることができる。\$tdist(x,自由度,尾部) \$ ここで、x は、t 分布を計算する数値を指定する。自由度は、分布の自由度を整 数で指定する。尾部は、片側分布を計算するか両側分布を計算するか、数値で指定 する。尾部に1を指定すると片側分布の値が計算され、2を指定すると両側分布の 値が計算される。上の例では、x の値は9.2717であり、自由度は3、尾部は両側 検定(2)であるので、tdist(9.2717,3,2)=0.0027が得られる。

参考2:

t 分布の臨界値は、tinv 関数を用いて得ることができる。 \$tinv(有意水準、自由 度) \$ ここで、有意水準には多くの場合, 5%(0.05), 1%(0.01)といった値が用い られる。単純回帰モデルでは、自由度には、「n-2」の数が入る。ここで、n はサンプ ルサイズである. ここで、tinv 関数から得られる数値は両側検定のものである点に 注意する必要がある. 片側検定の値を求める場合は, 引数に用いる有意水準を 2 倍する必要がある。例えば、5%片側の数字の場合は, 0.1 となる。上の例では、X のt値は 9.271 であり、自由度は3である。tinv(0.05,3)=3.182 より、|t値|> 3.182 より、「x の係数が0である」という帰無仮説は棄却され、x は有意な説明変数 であることがわかる。